## Utilisation d'une « plateforme de stockage » etab.ac-lille.fr

Votre CTICE vous a ouvert un site statique sous héberg-étab. Son but est de stocker du contenu multimédia, accessible en lecture depuis le site de l'école (afin de ne pas surcharger celui-ci).

<u>1<sup>ère</sup> étape</u> : créer un fichier index.html qui permettra la redirection vers votre site principal.

| index.html - Bloc-notes                                                                                                    |            | ×   |
|----------------------------------------------------------------------------------------------------|------------|-----|
| Fichier Edition Format Affichage ?                                                                                                |            |     |
| <html><br/><head><br/><title>Redirection vers site principal</title></head></html>                                                |            | *   |
| <meta content="0; URL=http://sitedemonecole.etab.ac&lt;br&gt;&lt;/head&gt;&lt;/td&gt;&lt;td&gt;-lille.fr/" http-equiv="refresh"/> |            |     |
| <pre><body> Redirection vers http://sitedemonecole.etab.ac-lille.fr/ en cours</body></pre>                                        | en mettant |     |
|                                                                                                    | la nom to  |     |
|                                                                                                    | votre site |     |
|                                                                                                    |            | +   |
|                                                                                                    | ,          | 144 |

<u> $2^{eme}$  étape</u> : télécharger le logiciel FileZilla et configurer l'accès à votre site.

Ce logiciel permet d'accéder à votre site afin de pouvoir y placer (ou enlever ou modifier) vos fichiers. Vous le trouverez à cette adresse : <u>https://filezilla-project.org/download.php</u>

| E flefevre6@ftp.etab                                                                       | b.ac-lille.fr - FileZilla                                                                 | of the local division of the |                        |                                         |                                 |                  |                   |                |             |             | X |
|--------------------------------------------------------------------------------------------|-------------------------------------------------------------------------------------------|------------------------------|------------------------|-----------------------------------------|---------------------------------|------------------|-------------------|----------------|-------------|-------------|---|
| Fichier Édition Al                                                                         | ffichage Transfert Serveur                                                                | Favoris ?                    |                        |                                         |                                 |                  |                   |                |             |             |   |
| N - IVIII - N 14 - N - N - N - N - N - N - N - N - N -                                     |                                                                                           |                              |                        |                                         |                                 |                  |                   |                |             |             |   |
| Höte ftp.etab.ac-lille.fr Identifiant : ftefevres Mot de passe : Port : Connexion rapide V |                                                                                           |                              |                        |                                         |                                 |                  |                   |                |             |             |   |
| Statut : Co                                                                                | onnexion à 194.199.79.27:21                                                               |                              |                        | i d a u                                 | ALC AND A                       |                  |                   |                |             |             | * |
| Statut : Connexion établie, attente du message d'accueil                                   |                                                                                           |                              |                        | ntinant et mot de passe                 |                                 |                  |                   |                |             |             |   |
| Statut : G                                                                                 | Statut : Serveur non securise, ceiui-ci ne supporte pas FTP sur TLS.<br>Statut : Connecté |                              |                        | duiv                                    | ui vous ont été envovés par mél |                  |                   |                |             |             | _ |
| Statut : Re                                                                                | Statut : Récupération du contenu du dossier                                               |                              |                        | - qui                                   | vous ont ete envoyes par mer    |                  |                   |                |             |             | = |
| Statut : Contenu du dossier "/" affiché avec succès                                        |                                                                                           |                              |                        | lors de la création de votre plateforme |                                 |                  |                   |                |             |             | - |
| Site local : C:\Users                                                                      | \utilisateur\Desktop\                                                                     |                              |                        | •                                       | Site distant : /                |                  |                   |                |             |             |   |
|                                                                                            | pdfsam                                                                                    | Votre ordir                  | nateur                 | *                                       |                                 | Votre            | o eito            |                |             |             |   |
|                                                                                            | AppData                                                                                   | votro oran                   | latoal                 |                                         |                                 | VOLLE            | Sile              |                |             |             |   |
|                                                                                            | Application Data                                                                          |                              |                        |                                         |                                 |                  |                   |                |             |             |   |
|                                                                                            | 🕞 Contacts                                                                                |                              |                        |                                         |                                 |                  |                   |                |             |             |   |
|                                                                                            | Cookies                                                                                   |                              |                        |                                         |                                 |                  |                   |                |             |             |   |
|                                                                                            | 📃 Desktop                                                                                 |                              |                        | -                                       |                                 |                  |                   |                |             |             |   |
| Nom de fichier                                                                             | Taille de fi Type de fichi                                                                | er Dernière modificat        |                        |                                         | Nom de fichier                  | Taille           | de fi Type de fic | Dernière modif | Droits d'ac | Propriétair |   |
| nrg 2015                                                                                   | Dossier de fic                                                                            | h 18/12/2015 12:35:59        |                        |                                         |                                 |                  | 71                |                |             |             |   |
| Vidéos Ranha                                                                               | Dossier de fic                                                                            | h 05/01/2016 12:00:50        |                        |                                         | ftnauota                        |                  | 6 Fichier FTP     | 11/12/2015 16: | 0600        | 2104 2104   |   |
| 20151124125017                                                                             | 59.151 Document M                                                                         | lic 06/12/2015 16:22:28      |                        |                                         | index html                      |                  | 255 Firefox HT    | 11/12/2015 16: | 0644        | 2104 2104   |   |
| 20151124125917                                                                             | 1 968 273 Eovit Reader I                                                                  | P 06/12/2015 16:19:24        |                        |                                         | - Index.india                   |                  | 255 110000111     | 11/12/2015 10  | 0044        | 2154 2154   |   |
| Autoinstallation                                                                           | 40.056.515 Application                                                                    | 08/01/2016 12:30:19          | Eaites disse           | er le fiel                              | hier                            |                  |                   |                |             |             |   |
| deskton ini                                                                                | 282 Paramètres d                                                                          | e 18/10/2015 U3:30:45        |                        |                                         |                                 |                  |                   |                |             |             |   |
| France Culture -                                                                           | 51 457 152 Son au forma                                                                   | t 07/12/2015 22:03:13        | pour l'enregi          | strer su                                | lr                              |                  |                   |                |             |             |   |
| index html                                                                                 | 267 Eirefox HTML                                                                          | 11/12/2015 16:20:40          | votro platofo          | rmo                                     |                                 |                  |                   |                |             |             |   |
| ISI Light Lilient                                                                          | 406 304 Application                                                                       | 01/12/2015 10:08:08          | volie plateio          | me                                      |                                 |                  |                   |                |             |             |   |
|                                                                                            |                                                                                           | · 02/01/2010 10:00:00        |                        | -                                       |                                 |                  |                   |                |             |             |   |
| 12 fichiers et 7 dossier                                                                   | rs. Taille totale : 97 483 997 octe                                                       | ets                          |                        |                                         | 2 fichiers. Taille tota         | ale : 261 octets |                   |                |             |             |   |
| Serveur / Fichier loca                                                                     | I Direction Fichie                                                                        | er distant                   | Taille Priorité Statut |                                         |                                 |                  |                   |                |             |             |   |
|                                                                                            |                                                                                           |                              |                        |                                         |                                 |                  |                   |                |             |             |   |
|                                                                                            |                                                                                           |                              |                        |                                         |                                 |                  |                   |                |             |             |   |
|                                                                                            |                                                                                           |                              |                        |                                         |                                 |                  |                   |                |             |             |   |
|                                                                                            |                                                                                           |                              |                        |                                         |                                 |                  |                   |                |             |             |   |
| Fichiers en file d'at                                                                      | ttente Transferts échoués                                                                 | Transferts réussis           |                        |                                         |                                 |                  |                   |                |             |             |   |
| E 1999 File d'attente : vide                                                               |                                                                                           |                              |                        |                                         |                                 |                  |                   |                |             |             |   |

Lorsque FileZilla est installé, il suffit de se connecter à l'hôte « ftp.etab.ac-lille.fr » avec l'identifiant qui vous a été fourni. Pour copier des fichiers, il suffit simplement de sélectionner les bons dossiers (à gauche pour votre ordinateur et à droite pour votre site) et de glisser de l'un vers l'autre afin que la copie se fasse automatiquement.

Lorsque vous rouvrirez FileZilla, en cliquant sur le triangle contigu au bouton « Connexion rapide », vous retrouverez vos paramètres.

<u>3<sup>ème</sup> étape</u> : accéder aux ressources déposées sur la plateforme.

Les documents placés sur la plateforme sont accessibles via l'adresse de celle-ci :

Exemple : « http://plateforme-sitedemonecole.etab.ac-lille.fr/image\_deposee.jpg » si l'image a été déposée sous la racine ou http://plateforme-sitedemonecole.etab.ac-lille.fr/videos/video1.mp4 si vous avez créé un dossier « videos » pour y placer la vidéo désirée.